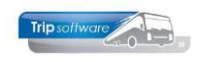

## Briefpapier vervangen

Heeft u nieuw briefpapier, dan kunt u dit zelf vervangen via het prg. *Onderhoud administraties.* Het briefpapier moet een <u>jpg</u>-bestand zijn!

- 1. Ga naar Systeembeheer, Basisinstellingen Trip.
- 2. Klik het prg. Onderhoud administraties.
- 3. Ga naar tab 3. Images.
- 4. Bij de meeste bedrijven zit het briefpapier op *Image8* (1<sup>e</sup> pagina) en *Image9* (vervolg pagina's). Als u werkt met <u>filialen</u>, dan kunnen meerdere tabbladen gevuld zijn met briefpapier van de verschillende filialen, dit dient u zelf te controleren.
- 5. Klik op 💋.
- 6. Via de rechtermuistoets kunt u nu kiezen voor *Image vervangen (ook in oude documenten)*. Dit houdt in dat het oude briefpapier ook in de reeds aanwezige documenten in Trip vervangen wordt door de nieuwe versie.
- 7. In het scherm zoekt u het juiste bestand en klik op Openen.
- 8. Het briefpapier wordt nu vervangen. Ditzelfde doet u nogmaals bij Image9.
- 9. Klik op 🌌 om op te slaan.

Let op: als u met <u>afdelingen</u> werkt, dan is het briefpapier meestal in meerdere afdelingen aanwezig en dient u per afdeling bovenstaande handelingen te doen.

**N.B.** De optie '*Nieuw image (alleen voor nieuwe documenten)*' kan alleen gekozen worden door Trip Software. Indien u perse deze optie wilt, dan kunt u contact opnemen met de helpdesk.

| 3 0 5 3         |              | 9      | •        | 4                       | *1      |        |           |      |                                    |                                                                                        |                                 |         |                            |          |         |                  |                     |
|-----------------|--------------|--------|----------|-------------------------|---------|--------|-----------|------|------------------------------------|----------------------------------------------------------------------------------------|---------------------------------|---------|----------------------------|----------|---------|------------------|---------------------|
| 📕 1 (Administra | atie)        |        |          |                         |         |        |           |      |                                    |                                                                                        |                                 |         |                            | • ×      |         |                  |                     |
| Numme           | er 1         |        |          |                         |         |        |           |      | On                                 | ivang van de                                                                           | teksten en                      | ı image | es is 305.2                | 34 bytes |         |                  |                     |
| 1. Algemeen 2.  | . Lange teks | 3.     | Images 4 | . Gebruiker             | sbeleid |        |           |      |                                    |                                                                                        |                                 |         |                            |          |         |                  |                     |
| Image1 (2.768)  | Image2       | Image3 | Image4   | Image5 I                | Image6  | Image7 | Image8 (1 | 51.0 | 4 Imag                             | e9 (151.072)                                                                           | Image 10 Ir                     | mage11  | 1 Image 12                 | Im 🔸 🕨   |         |                  |                     |
|                 |              |        | I        | Trip schware<br>IT cone |         | ves.   | 6         | 1    | mage ven<br>Nieuw ima<br>mage in b | angen (ook in oude documenten)<br>ge (alleen voor nieuwe documenten)<br>estand opslaan |                                 |         |                            |          |         |                  |                     |
|                 |              |        |          |                         |         |        |           |      |                                    | 💹 Openen                                                                               |                                 |         |                            |          |         |                  | ×                   |
|                 |              |        |          |                         |         |        |           |      |                                    | Zoeken in:                                                                             | Afbeeldinge                     | n       |                            | ~        | G 🦸 🖻   | •                |                     |
|                 |              |        |          |                         |         |        |           |      |                                    | Snelle toegang<br>Bureaublad<br>Bibliotheken<br>Deze pc<br>Wetwerk                     | Camera-alb                      | um      | Opgeslagen<br>afbeeldingen | Scherm   | opnamen | briefpapier Trip |                     |
|                 |              |        |          |                         |         |        |           |      |                                    |                                                                                        | Bestandsnaam:<br>Bestandstypen: |         |                            |          |         | ~                | Openen<br>Annuleren |